## NP-DNP Preceptor Feedback Forms & Mentor Evaluations

Step 1

| NPST                                          |
|-----------------------------------------------|
| Advanced PRACTICE<br>Student Data Entry Login |
| <b>血</b> 7146                                 |
| 2 7146                                        |
| â                                             |
| 🔁 Log In                                      |
| Forgot login or password?                     |
| Other Login Types *                           |

 Log into Typhon using your student login information

## https://typhongroup.net/psu

It is recommended to use a laptop or desktop.

## Other Activities & Reports My Time Logs My Hours by Course My Conference Logs My External Documents My Portfolio My Evaluations & Surveys My Schedule

Step 2

On the left side, under
Other Activities &
Reports, select My
Evaluations & Surveys

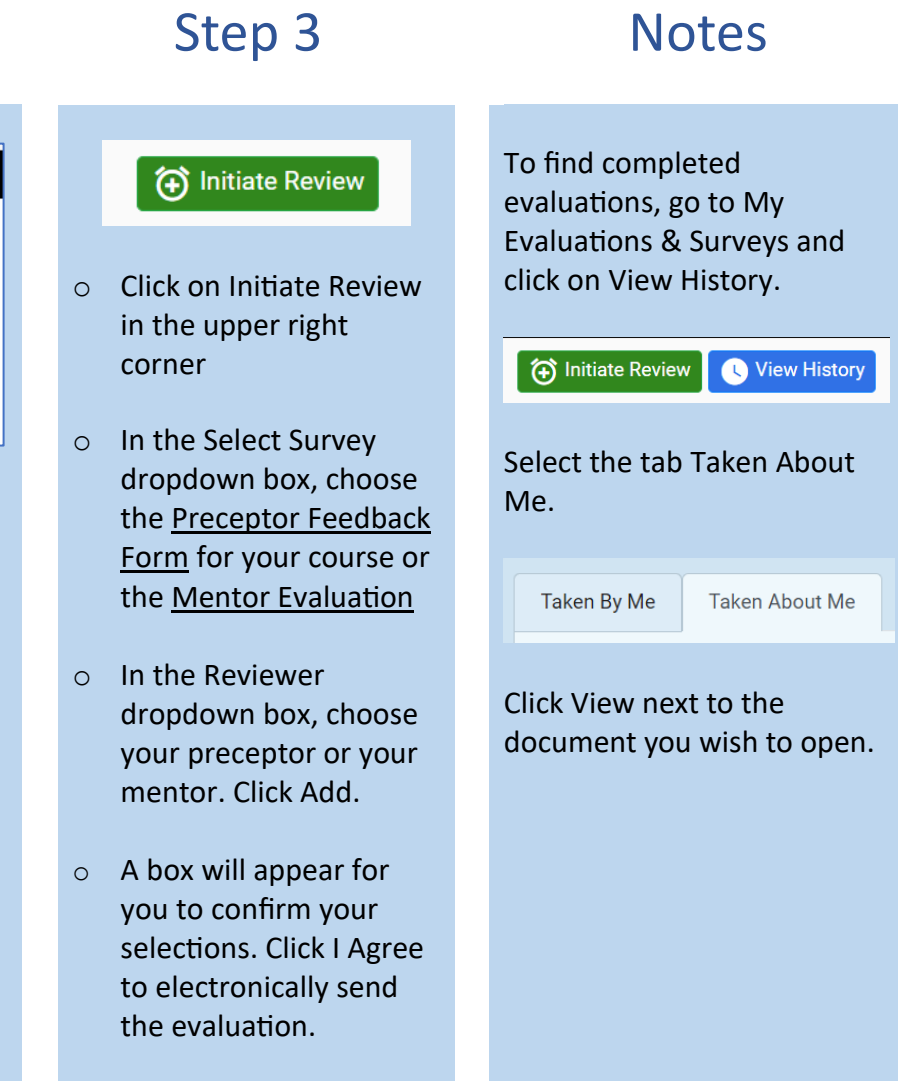